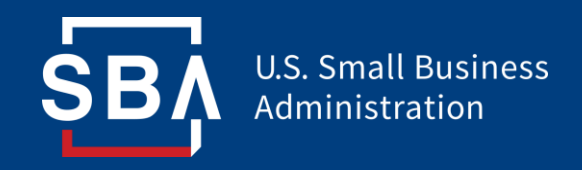

# SBA Lender Portal Overview

April 2019

#### **Table of Contents**

- Overview
- Logging in to the SBA Lender Portal <u>https://sbalenderportal.dnb.com</u>
- Navigating the Portal
- Downloading Lender Report
- Downloading Loan Report
- Printing Report
- Small Business Risk Portfolio Solution (SBPS) Score
- Lender Purchase Rating
- PARRiS/SMART Lender Risk Framework
- PARRiS/SMART Graphs and Trends
- Vintage Analysis
- Delivery Method Analysis
- Loan Concentrations

#### **Lender Portal Overview**

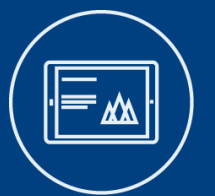

SBA's Lender Portal is a quantitative performance dashboard provided by SBA, in partnership with Dun & Bradstreet (D&B), to participating lender's in both the 7(a) and 504 CDC loan programs. The tool's objective is to help increase transparency into SBA's Office of Credit Risk Management's (OCRM's) procedures and the performance metrics that are used to monitor lender behavior and emerging portfolio risk trends on a regular basis as well as in their risk based reviews.

#### The Portal Provides:

Historical context of lender performance (8 quarters)

Peer group performance for comparative assessments

Portfolio benchmarks and the PARRiS/SMART scorecard

Forecasted Purchase Rates and the Business Bureau Stats on a lender and loan level

Current and historical small business credit scores (SBPS) on a lender and loan level

Portfolio performance trends over time and concentrations in different portfolio segments The Lender Portal ensures SBA participating lenders are provided with the tools necessary to gain a clear understanding of how SBA monitors their performance and extremely useful portfolio management resources.

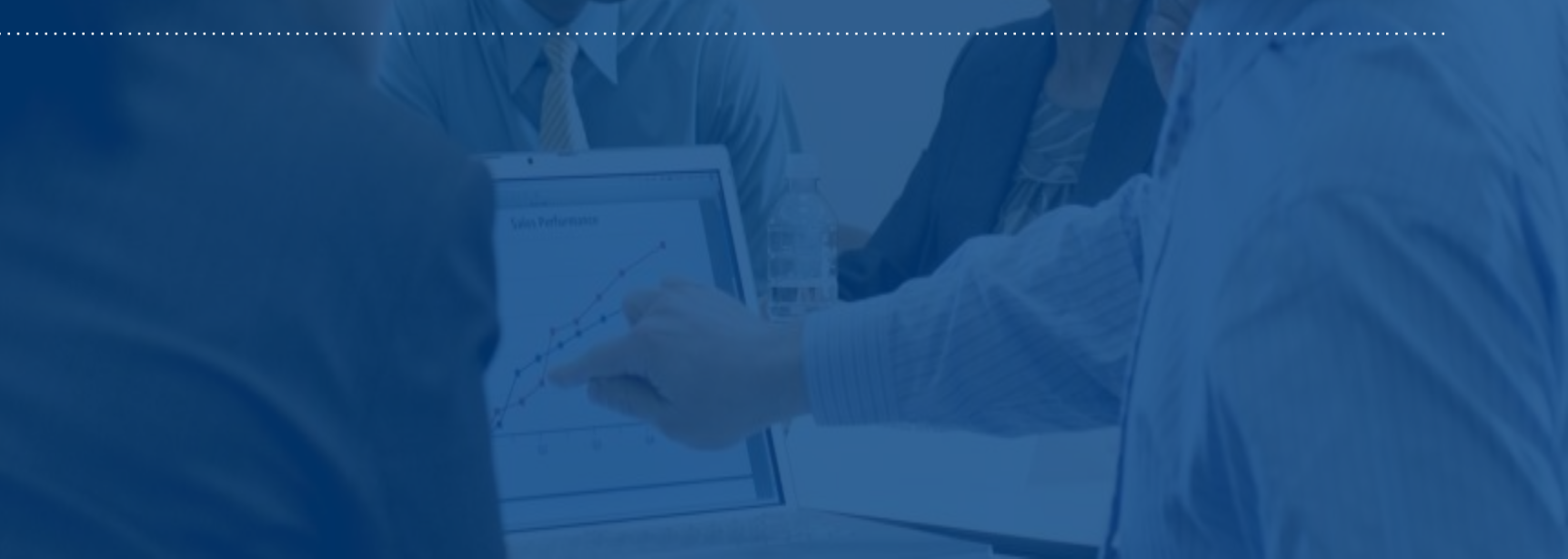

#### **2018 Updates to Lender Portal**

This update will increase the transparency between OCRM and participating lenders/CDCs and increase participants' ability to monitor and retrieve their own SBA portfolio performance metrics. The portal will also allow for lenders to better understand which loans/businesses in their portfolio are contributing to their performance rates and in which ways.

The updates will not remove any metric or functionality that is currently in production, but rather enhance and add to the metrics and information already provided. As such, functionality such as hover over descriptions and loan and lender level downloads will remain available via the portal as will the ability to see trends in metrics across time.

The updates to the portal include the following:

- Addition of graphical representations of PARRiS/SMART metrics and benchmarks across time
- ✓ Additional PARRiS Flags
- Addition of the number of loans and dollars that contribute to specific rates
- Addition of Vintage year segmentation
- Addition of Delivery method segmentation
- Addition of Form 172 payment information
- ✓ Addition of Concentration tables for Industries, Franchises, and Geography

# Logging in to the Lender Portal

| 1. | Launch your                                    | SBA Lender Information Portal                                                                                                    | Register L                                                                                                    |
|----|------------------------------------------------|----------------------------------------------------------------------------------------------------|----------------------------------------------------------------------------------------------------|
|    | Internet<br>Browser to<br>access the<br>system | Log in                                                                                                    | Questions?                                                                                                    |
|    |                                                | User Name User Name                                                                                                    |                                                                                                    |
| 2. | In the Address<br>line of the                  | Password Password                                                                                                    | For general inquiries on this Portal, please<br>contact:<br>SBA Office of Credit Risk Management                                                                                                    |
|    | browser, type<br>in:                           | Remember me?                                                                                                    | Lender.Portal@sba.gov<br>For technical issues only, please contact:                                                                                                    |
|    | https://sbalen<br>derportal.dnb.<br>com        | Log in<br>If you don't have an account name and p<br>CONFIDENTIALITY AGREEMENT: By a                                                                                        | ssword, please click here.       D&B Technical Support         sking on the log-in button above to access the SBA       Phone: 800-618-7466         Email: iwstechsupport@dnb.com                           |
| 3. | Enter Your<br>User Name                        | below) contained in the Portal only for co<br>organization, and to hold and maintain th<br>with the terms of this Agreement. Lender                                         | fidential use within its own immediate corporate<br>Confidential Information in confidence in accordance<br>agrees to restrict access to the Confidential                                                   |
| 4. | Enter Your<br>Password                         | information for the purpose of assisting t<br>program operations in conjunction with S<br>management (each referred to as a "pen<br>approved access by prior written consen | e Lender in improving the Lender's 7(a) or 504<br>BA's Lender Oversight Program and SBA's portfolio<br>itted party"), and to those for whom SBA has<br>and for whom access is required by applicable law or |
| 5. | Click "Log in"<br>button                       | legal process. If such law or process req                                                                                                    | res Lender to disclose the Confidential Information to                                                                                                    |
|    |                                                |                                                                                                    |                                                                                                    |

# **Navigating the Lender Portal**

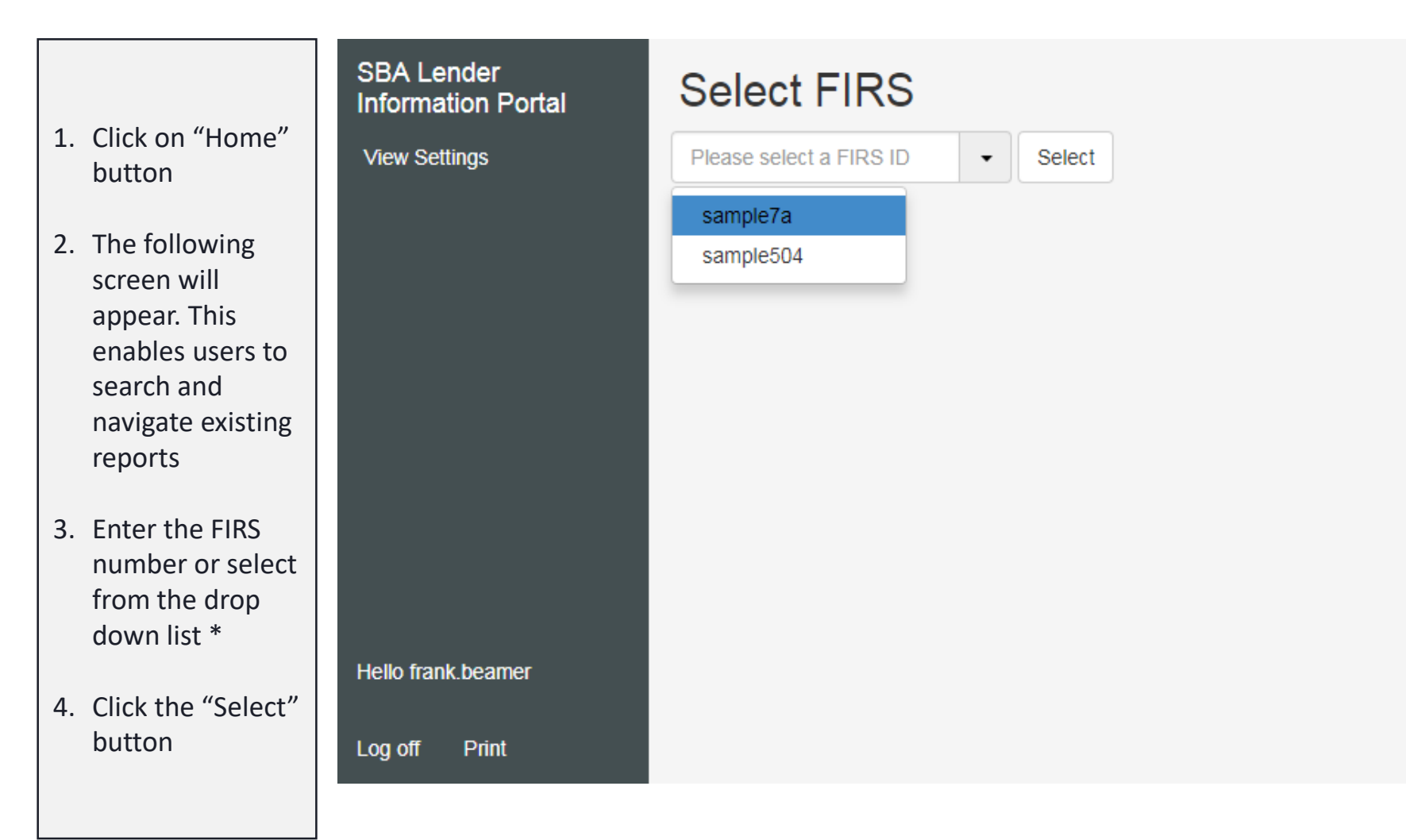

\* Only users who have multiple entries will be able to navigate from drop down list.

SB/

## **Navigating the Lender Portal**

- Once the user has selected the Firs, they will be brought to the Overview screen
- 2. The navigation of the portal will be displayed on the left hand side of each lender's portal
- 3. The user will be able to navigate through the portal by clicking on each of the PARRiS/SMART categories and the current screen will be highlighted in white

| SBA Lender Info                                                                                                    | rmation Po             | ortal |
|----------------------------------------------------------------------------------------------------|------------------------|-------|
| dummy bank<br>yyyy city, xx                                                                                          |                        |       |
| PARRIS                                                                                                    | LRR/I                  | PR    |
| 41                                                                                                    | 4                      |       |
|                                                                                                    |                        |       |
| Overview                                                                                                    |                        |       |
| Performance                                                                                                    |                        | 13    |
| Asset Management                                                                                                    | 7                      |       |
| Regulatory Compliar                                                                                                  | ice                    | 7     |
| Risk Management                                                                                                    |                        | 7     |
| Special Items                                                                                                    |                        | 7     |
| <ul> <li>Current Quarter ▼</li> <li>View Settings</li> <li>Export To Excel</li> <li>Export Loan Data To I</li> </ul> | <b>I &gt;</b><br>Excel |       |
| Definitions File<br>Benchmarks File<br>Notice File                                                                   |                        |       |
| Hello frank.beamer                                                                                                   | Log off                | Print |

# **Navigating the Lender Portal**

- In order to go back in time, click the drop down in the navigation panel
- 2. Then select the relevant current
- The user can also use the arrows on either side of the drop down to quickly travel back in forth through time one quarter at a time
- The drop down allows users to view the portal up to 7 quarters ago

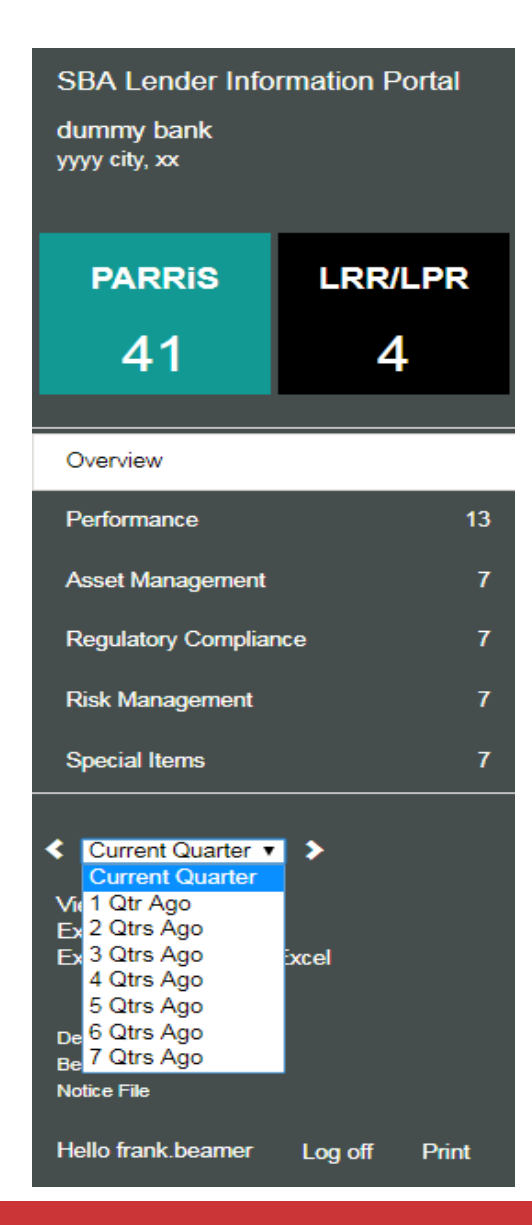

#### **Hover Over Definitions**

1. When user hovers over the title on the section or a particular metric, it will display the definition

| SBA Lender Information                                                                |                                                                                                    | 1/2017                                         |                            |       |            |                                                        |                                    |
|---------------------------------------------------------------------------------------|----------------------------------------------------------------------------------------------------|------------------------------------------------|----------------------------|-------|------------|--------------------------------------------------------|------------------------------------|
| dummy Annualized 5 year cu<br>yyyy city guaranty and annual<br>over the last 5 years. | mulative net cash flow, including purchases, re<br>servicing fees, divided by the active regular se | ecoveries, upfront<br>rvicing dollars averaged | ender Benchmark            | Score | Peer Group | SITE INFORMA<br>LOANS GROSS<br>OUTSTANDING OUTSTANDING | ION<br>SBA SHARE \$<br>OUTSTANDING |
| PARRIS LRR/LPR                                                                        | 5-Year Cumulative Net Yield                                                                         | -0.70%                                         | Moderate Risk              | 3     | -0.40%     | 27 \$3,387,981.00<br>LENDER PEER GROUP \$001.0         | \$2,377,992.00<br>MM-\$003.9MM     |
|                                                                                       | 12-Month Default Rate<br>5-Year Default Rate                                                        | 21.30%<br>4.30%                                | Higher Risk<br>Higher Risk | 5     | 2.00%      |                                                        |                                    |
| 41 4                                                                                  | Asset Management                                                                                    |                                                |                            |       |            | FORCASTED PURCH<br>(FPR)                               | ASE RATE                           |
| Overview                                                                              | High Risk Origination Rate                                                                          | 1.50%                                          | Lower Risk                 | 1     | 13.80%     | LENDER PEER<br>7.05% GROUP                             | SBA<br>PORTFOLIO                   |
| Performance 13                                                                        | Early Problem Loan Rate                                                                             | 1.50%                                          | Moderate Risk              | 3     | 4.90%      | <sup>'</sup> 1.85%                                     | 1.20%                              |
|                                                                                       | Stressed Loan Rate                                                                                  | 2.00%                                          | Moderate Risk              | 3     | 3.50%      | FPR RATING FACTORS                                     |                                    |
| Asset Management 7                                                                    | Regulatory Compliance                                                                               |                                                |                            |       |            |                                                        | Lender Results                     |
| Regulatory Compliance 7                                                               | Loans in Default Status over 3 Year<br>Rate                                                         | 0.00%                                          | Lower Risk                 | 1     | 55.00%     | SBA Stats                                              |                                    |
| Risk Management 7                                                                     | 1502 Reporting Rate                                                                                 | 88.90%                                         | Higher Risk                | 5     | 95.10%     | Percent Revolver                                       | 1.50%                              |
| Special Items 7                                                                       | 24 Month Repair / Denial Rate                                                                       | 2.00%                                          | Lower Risk                 | 1     | 3.90%      | Avg MOB                                                | 44                                 |
|                                                                                       | Risk Management                                                                                     |                                                |                            |       |            | Avg Loan Term                                          | 150                                |
| Current Quarter V                                                                     | Forecasted Purchase Rate                                                                            | 7.05%                                          | Higher Risk                | 5     | 1.85%      | Business Bureau Stats                                  |                                    |
| View Settings<br>Export To Excel                                                      | Total Risk-based Capital Rate                                                                       | 11.90%                                         | Lower Risk                 | 1     | 15.17%     | Avg SBPS Score                                         | 188                                |
| Export Loan Data To Excel                                                             | Non-performing Asset Ratio                                                                          | 16.50%                                         | Lower Risk                 | 1     | 12.08%     | Avg Pct of Accounts More than 30<br>Days Past Due      | 2.11%                              |
| Definitions File<br>Benchmarks File                                                   | Special Items Average Portfolio SBPS Score                                                          | 190                                            | Moderate Risk              | 3     | 184        | Avg Pct of Accounts One or More<br>Days Past Due       | 18.97%                             |
| Notice File                                                                           | 5-Year Charge Off Rate                                                                              | 9.20%                                          | Moderate Risk              | 3     | 10.20%     | Avg Pct of Current Accounts                            | 70.19%                             |
| Hello frank.beamer Log off                                                            | Public Corrective Action with                                                                       |                                                | Lower Risk                 | 1     | 5          | Avg Pct of Trade Accounts                              | 18.37%                             |
| Print                                                                                 | Regulator / No Prudential Regulator                                                                 |                                                |                            |       |            | Economic Statistic                                     |                                    |
|                                                                                       | PARRIS FLAGS                                                                                        |                                                |                            |       |            | Avg State-level Unemployment                           | 3.90%                              |
|                                                                                       |                                                                                                    | Lender Results                                 | Flag Yes/No                | P     | eer Group  | Rate                                                   |                                    |

#### **Lender Portal Definitions File**

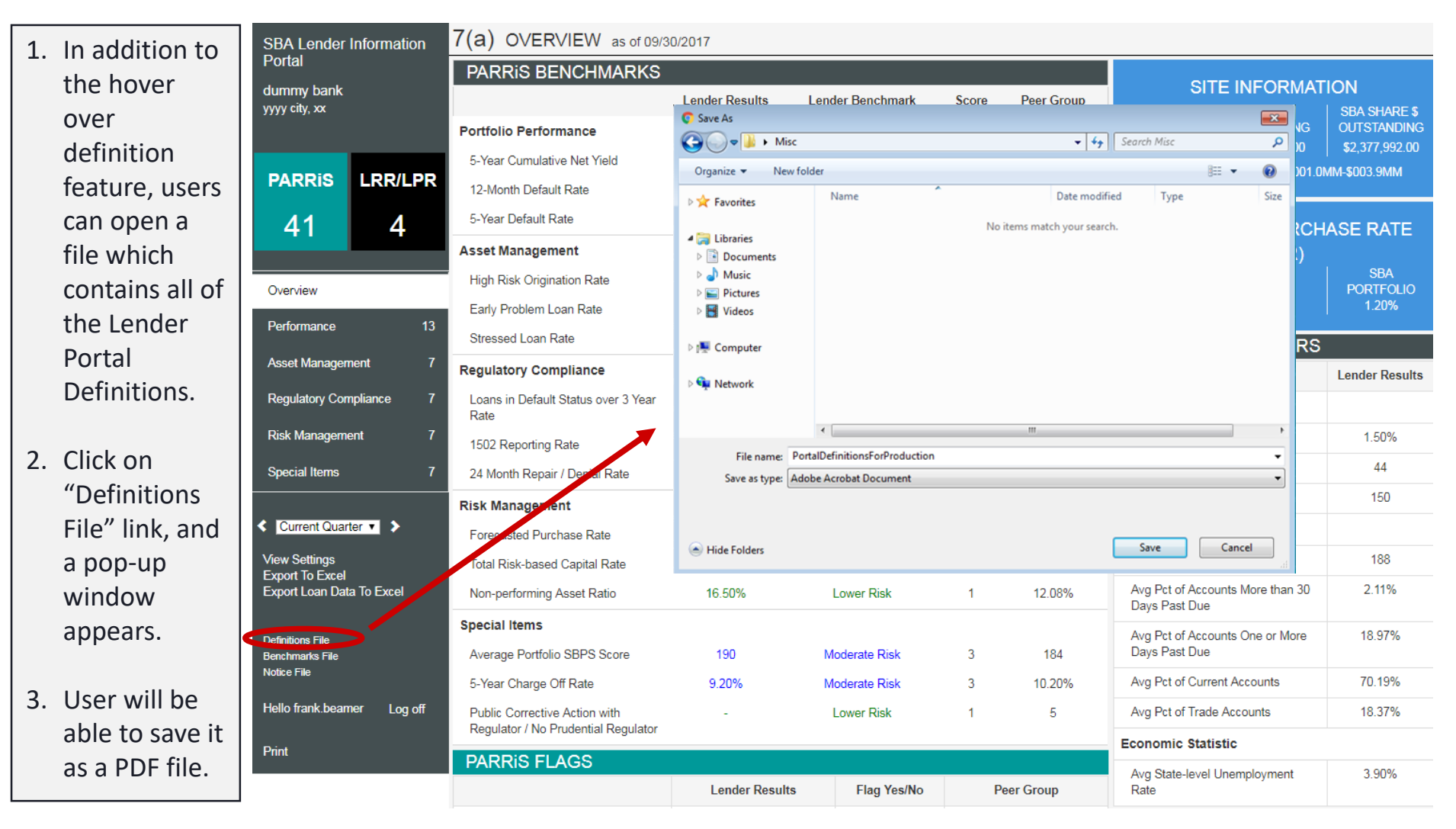

## **Downloading the Lender Report**

| 1. | User will be        | SBA Lende                             | r Information  | 7(a) OVERVIEW as of 09/30/2017                                       |                |                  |       |            |                                               |                          |  |  |
|----|---------------------|---------------------------------------|----------------|----------------------------------------------------------------------|----------------|------------------|-------|------------|-----------------------------------------------|--------------------------|--|--|
|    | able to<br>download | Portal<br>dummy bank<br>yyyy city, xx | t              | PARRIS BENCHMARKS                                                    | Lender Results | Lender Benchmark | Score | Peer Group | SITE INFOR                                    | MATION<br>  SBA SHARE \$ |  |  |
|    | the Lender          |                                       |                | Portfolio Performance                                                |                |                  |       |            | OUTSTANDING OUTSTAND                          | ING OUTSTANDING          |  |  |
|    | Data to an          |                                       |                | 5-Year Cumulative Net Yield                                          | -0.70%         | Moderate Risk    | 3     | -0.40%     | LENDER PEER GROUP                             | 6001 0MM-\$003 9MM       |  |  |
|    | excel file          | PARRIS                                | LRR/LPR        | 12-Month Default Rate                                                | 21.30%         | Higher Risk      | 5     | 2.00%      |                                               |                          |  |  |
|    | excernie            | 41                                    | 4              | 5-Year Default Rate                                                  | 4.30%          | Higher Risk      | 5     | 2.50%      | FORCASTED PU                                  | RCHASE RATE              |  |  |
|    |                     |                                       |                | Asset Management                                                     |                |                  |       |            | (FPI                                          | र)                       |  |  |
| 2. | Click on the        | Overview                              |                | High Risk Origination Rate                                           | 1.50%          | Lower Risk       | 1     | 13.80%     | LENDER PEER<br>7.05% GROU                     | PORTFOLIO                |  |  |
|    | "Export To          |                                       | 10             | Early Problem Loan Rate                                              | 1.50%          | Moderate Risk    | 3     | 4.90%      | 1.85%                                         | 1.20%                    |  |  |
|    | Excel" link         | Performance                           | 13             | Stressed Loan Rate                                                   | 2.00%          | Moderate Risk    | 3     | 3.50%      | FPR RATING FACTO                              | ORS                      |  |  |
|    | on the              | Asset Manage                          | ement 7        | Regulatory Compliance                                                |                |                  |       |            |                                               | Lender Results           |  |  |
|    | navigation          | Regulatory Co                         | ompliance 7    | Loans in Default Status over 3 Year<br>Rate                          | 0.00%          | Lower Risk       | 1     | 55.00%     | SBA Stats                                     |                          |  |  |
|    | bar                 | Risk Managen                          | ment 7         | 1502 Reporting Rate                                                  | 88.90%         | Higher Risk      | 5     | 95.10%     | Percent Revolver                              | 1.50%                    |  |  |
|    |                     | Special Items                         | 7              | 24 Month Repair / Denial Rate                                        | 2.00%          | Lower Risk       | 1     | 3.90%      | Avg MOB                                       | 44                       |  |  |
| 3. | The user            |                                       |                | Risk Management                                                      |                |                  |       |            | Avg Loan Term                                 | 150                      |  |  |
|    | will be             | < Current Qua                         | arter 🔻 🔈      | Forecasted Purchase Rate                                             | 7.05%          | Higher Risk      | 5     | 1.85%      | Business Bureau Stats                         |                          |  |  |
|    | prompted            | View Dettingo                         |                | Total Risk-based Capital Rate                                        | 11.90%         | Lower Risk       | 1     | 15.17%     | Avg SBPS Score                                | 188                      |  |  |
|    | to save the         | Export Loan D                         | er<br>10 Excel | Non-performing Asset Ratio                                           | 16.50%         | Lower Risk       | 1     | 12.08%     | Avg Pct of Accounts More tha<br>Days Past Due | a 30 2.11%               |  |  |
|    | excel file to       | Definitions File                      |                | Special Items                                                        |                |                  |       |            | Avg Pct of Accounts One or M                  | ore 18.97%               |  |  |
|    | their               | Benchmarks File                       |                | Average Portfolio SBPS Score                                         | 190            | Moderate Risk    | 3     | 184        | Days Past Due                                 |                          |  |  |
|    | dosirod             |                                       |                | 5-Year Charge Off Rate                                               | 9.20%          | Moderate Risk    | 3     | 10.20%     | Avg Pct of Current Accounts                   | 70.19%                   |  |  |
|    |                     | Hello frank.bea                       | amer Log off   | Public Corrective Action with<br>Regulator / No Prudential Regulator | -              | Lower Risk       | 1     | 5          | Avg Pct of Trade Accounts                     | 18.37%                   |  |  |
|    | location            | Print                                 |                |                                                                      |                |                  |       |            | Economic Statistic                            |                          |  |  |
|    |                     |                                       |                | PARRIS FLAGS                                                         |                |                  |       |            | Avg State-level Unemploymer                   | t 3.90%                  |  |  |
|    |                     |                                       |                |                                                                      | Lender Result  | ts Flag Yes/No   | P     | eer Group  | Rate                                          |                          |  |  |

#### **Downloading the Lender Report**

- Navigate to the location of the lender summary excel file and open it
- The Lender's portfolio summary will be shown
- 3. The summary contains time series information over the same 8 quarters as the portal and is also broken out into the same sections as the portal as identified by the teal headers

| ·····                                                          |                    | sample/a-/ac   |           | ewj - Excel                               | nes, Andrew 🖻 — 🗇 🗘 |                   |         |
|----------------------------------------------------------------|--------------------|----------------|-----------|-------------------------------------------|---------------------|-------------------|---------|
| ïle Home Insert Page Layout Formulas                           | Data Review        | View Developer | New Tab   | ${\mathbb Q}$ Tell me what you want to do | C .                 | <b>р</b>          | . Share |
| $\cdot$ : $\times$ $\checkmark$ $f_{\rm x}$ OVERVIEW           |                    |                |           |                                           |                     |                   |         |
| A                                                              |                    | В              |           | с                                         |                     |                   | D       |
| OVERVIEW                                                       | Current Quarter    |                |           | 1 Qtr Ago                                 |                     | 2 Qtrs Ago        |         |
| SITE INFORMATION                                               |                    |                |           |                                           |                     |                   |         |
|                                                                |                    |                |           |                                           |                     |                   |         |
| Date All Data is 'As-Of' at SBA                                |                    |                | 43008.00  |                                           | 42916.00            | )                 |         |
| Portfolio                                                      | 7a                 |                |           | 7a                                        |                     | 7a                |         |
| Lender FIRS ID Number                                          | sample7a           |                |           | sample7a                                  |                     | sample7a          |         |
| Lender Name                                                    | dummy bank         |                |           | dummy bank                                |                     | dummy bank        |         |
| Lender City                                                    | yyyy city          |                |           | yyyy city                                 |                     | yyyy city         |         |
| Lender State                                                   | XX                 |                |           | xx                                        |                     | XX                |         |
| Number of SBA Loans Outstanding                                | 27                 |                |           | 26                                        |                     | 26                |         |
| Gross Dollars Outstanding                                      | 5                  |                | 3,387,981 | 5                                         | 3,921,886           | 5                 |         |
| SBA Share Dollars Outstanding                                  | 5                  |                | 2,377,992 | 5<br>6001 05454 6002 05454                | 2,793,355           | 5                 |         |
| Lender Heer Group                                              | 5001.0MM-\$003.9MM |                | 7.050     | 2001.0MM-2003.3MM                         | 6.070               | 5004.0MM-5009.9MM |         |
| Forecasted Purchase Rate lender                                |                    |                | 7.05%     |                                           | 6.87%               | 5                 |         |
| Forecasted Purchase Rate peer group                            |                    |                | 1.85%     |                                           | 1.94%               |                   |         |
| Forecasted Purchase Rate SBA Portfolio                         | <u> </u>           |                | 1.20%     |                                           | 1.20%               | •                 |         |
|                                                                |                    |                |           |                                           |                     |                   |         |
|                                                                |                    |                |           |                                           |                     |                   |         |
|                                                                | Current Quarter    |                |           |                                           |                     |                   |         |
|                                                                | Lender Kesults     |                |           | Lender Benchmark                          |                     | Score             |         |
| PORTFOLIO PERFORMANCE                                          |                    |                |           |                                           |                     |                   |         |
| 5-Year Cumulative Net Yield                                    |                    |                | -0.70%    | Moderate Risk                             |                     |                   |         |
| 12-Month Default Rate                                          |                    |                | 21.30%    | Higher Risk                               |                     |                   |         |
| 5-Year Default Rate                                            |                    |                | 4.30%     | Higher Risk                               |                     |                   |         |
| ASSET MANAGEMENT                                               |                    |                |           |                                           |                     |                   |         |
| High Risk Origination Rate                                     |                    |                | 1.50%     | Lower Risk                                |                     |                   |         |
| Early Problem Loan Rate                                        |                    |                | 1.50%     | Moderate Risk                             |                     |                   |         |
| Stressed Loan Rate                                             |                    |                | 2.00%     | Moderate Risk                             |                     |                   |         |
|                                                                |                    |                | 0.000     |                                           |                     |                   |         |
| Loans in Default Status over 3 Year Rate                       |                    |                | 0.00%     | Lower Risk                                |                     |                   |         |
| 1502 Reporting Rate                                            |                    |                | 88.90%    | Higher Risk                               |                     |                   |         |
| 24 Month Repair / Denial Rate                                  |                    |                | 0.00%     | Lower Risk                                |                     |                   |         |
| RISK MANAGEMENT                                                |                    |                | 7.050/    | Marken Black                              |                     |                   |         |
| Forecasted Purchase Rate                                       |                    |                | 7.05%     | Higher Risk                               |                     |                   |         |
| Total Risk-based Capital Rate                                  |                    |                | 11.90%    | Lower Risk                                |                     |                   |         |
| Non-performing Asset Ratio                                     |                    |                | 16.50%    | Lower Risk                                |                     |                   |         |
| SPECIAL TIEMS                                                  |                    |                |           |                                           |                     |                   |         |
| Average Portfolio SBPS Score (weighted for \$)                 |                    |                | 190.00%   | Moderate Risk                             |                     |                   |         |
| 5-Year Charge Off Rate                                         |                    |                | 9.20%     | Moderate Risk                             |                     |                   |         |
| Public Corrective Action with Regulator / No Prudential Regula |                    |                |           | Lower Risk                                |                     |                   |         |
| FLAGS                                                          |                    |                |           | 1/50                                      |                     |                   |         |
| Top Industry concentration Rate                                |                    |                | 31.40%    | TES NO.                                   |                     |                   |         |
| Franchise Kate                                                 |                    |                | 0.80%     | NO                                        |                     |                   |         |
| Secondary Market Sale Kate                                     |                    |                | 0.00%     | NO                                        |                     |                   |         |
| Acquired Loan Rate                                             |                    |                | 0.00%     | NO                                        |                     |                   |         |
| Loans greater than \$2 million Approved Over the Last 12 Mont  |                    |                | 1.00%     | NO                                        |                     |                   |         |
| Kapia Portiono Growth                                          |                    |                | -15.00%   | NU                                        |                     |                   |         |
| Early Default Kate                                             |                    |                | 1.50%     | TES NO.                                   |                     |                   |         |
| Loan Agent Count (Over last 5 years)                           | <u> </u>           |                |           | NU                                        |                     |                   |         |
|                                                                |                    |                |           |                                           |                     |                   |         |
|                                                                |                    |                |           |                                           |                     |                   |         |
|                                                                |                    |                |           |                                           |                     | 1.1 1.1 mm        |         |
| PERFORMANCE                                                    | Current Quarter    |                |           | 1 Qtr Ago                                 |                     | 2 Qtrs Ago        |         |

### **Downloading the Loan Report**

| 1. User will | SBA Lender Information           | 7(a) OVERVIEW as of 09/3                                             | 0/2017         |                  |       |            |                                                   |                  |  |
|--------------|----------------------------------|----------------------------------------------------------------------|----------------|------------------|-------|------------|---------------------------------------------------|------------------|--|
| be able to   | Portal                           | PARRIS BENCHMARKS                                                    |                |                  |       |            |                                                   |                  |  |
| download     | dummy bank<br>yyyy city, xx      |                                                                      | Lender Results | Lender Benchmark | Score | Peer Group | LOANS   GROSS                                     | SBA SHARE \$     |  |
| the          |                                  | Portfolio Performance                                                |                |                  |       |            | OUTSTANDING OUTSTANDING                           | OUTSTANDING      |  |
| Curront      |                                  | 5-Year Cumulative Net Yield                                          | -0.70%         | Moderate Risk    | 3     | -0.40%     | LENDER PEER GROUP \$001.00                        | MM-\$003.9MM     |  |
| Current      | PARRIS LRR/LPR                   | 12-Month Default Rate                                                | 21.30%         | Higher Risk      | 5     | 2.00%      |                                                   |                  |  |
| Quarter      | 41 4                             | 5-Year Default Rate                                                  | 4.30%          | Higher Risk      | 5     | 2.50%      | FORCASTED PURCH                                   | ASE RATE         |  |
| Loan Data    |                                  | Asset Management                                                     |                |                  |       |            | (FPR)                                             |                  |  |
|              | Overview                         | High Risk Origination Rate                                           | 1.50%          | Lower Risk       | 1     | 13.80%     | LENDER PEER<br>7.05% GROUP                        | SBA<br>PORTFOLIO |  |
| 2. Click on  | Porformanco 13                   | Early Problem Loan Rate                                              | 1.50%          | Moderate Risk    | 3     | 4.90%      | 1.85%                                             | 1.20%            |  |
| the          |                                  | Stressed Loan Rate                                                   | 2.00%          | Moderate Risk    | 3     | 3.50%      | FPR RATING FACTORS                                |                  |  |
| "Export      | Asset Management 7               | Regulatory Compliance                                                |                |                  |       |            |                                                   | Lender Results   |  |
| Loan Data    | Regulatory Compliance 7          | Loans in Default Status over 3 Year<br>Rate                          | 0.00%          | Lower Risk       | 1     | 55.00%     | SBA Stats                                         |                  |  |
| To Excel"    | Risk Management 7                | 1502 Reporting Rate                                                  | 88.90%         | Higher Risk      | 5     | 95.10%     | Percent Revolver                                  | 1.50%            |  |
| link on the  | Special Items 7                  | 24 Month Repair / Denial Rate                                        | 2.00%          | Lower Risk       | 1     | 3.90%      | Avg MOB                                           | 44               |  |
| navigation   |                                  | Risk Management                                                      |                |                  |       |            | Avg Loan Term                                     | 150              |  |
| panel and    | Current Quarter V                | Forecasted Purchase Rate                                             | 7.05%          | Higher Risk      | 5     | 1.85%      | Business Bureau Stats                             |                  |  |
| save it      | View Settings<br>Export To Excel | Total Risk-based Capital Rate                                        | 11.90%         | Lower Risk       | 1     | 15.17%     | Avg SBPS Score                                    | 188              |  |
| vour         | Export Loan Data To Excel        | Non-performing Asset Ratio                                           | 16.50%         | Lower Risk       | 1     | 12.08%     | Avg Pct of Accounts More than 30<br>Days Past Due | 2.11%            |  |
| desired      | Definitions File                 | Special Items                                                        |                |                  |       |            | Avg Pct of Accounts One or More                   | 18.97%           |  |
| location     | Benchmarks File                  | Average Portfolio SBPS Score                                         | 190            | Moderate Risk    | 3     | 184        | Days Past Due                                     |                  |  |
|              | NULLE FIIC                       | 5-Year Charge Off Rate                                               | 9.20%          | Moderate Risk    | 3     | 10.20%     | Avg Pct of Current Accounts                       | 70.19%           |  |
|              | Hello frank.beamer Log off       | Public Corrective Action with<br>Regulator / No Prudential Regulator | -              | Lower Risk       | 1     | 5          | Avg Pct of Trade Accounts                         | 18.37%           |  |
|              | Print                            | PARRIS ELAGS                                                         |                |                  |       |            | Economic Statistic                                |                  |  |
|              |                                  |                                                                      | Lender Results | Flag Yes/No      | Р     | eer Group  | Avg State-level Unemployment<br>Rate              | 3.90%            |  |

# **Downloading the Loan Data**

|                         | <u>ه- ج</u> | - 🔒 =          |                         |              |                 | LoanData SBA-sample7a [Pro | tected View] - Excel   | 1 +-           | 5          | Byrnes, Andrew |        | D X     |
|-------------------------|-------------|----------------|-------------------------|--------------|-----------------|----------------------------|------------------------|----------------|------------|----------------|--------|---------|
|                         | File        | Home Ir        | nsert Page Layo         | out Formulas | Data Review Vie | w Developer New Ta         | b Q Tell me what you w | vant to do     |            |                |        |         |
|                         |             |                |                         | 1            |                 |                            |                        |                |            |                |        |         |
|                         | A1          | <b>-</b>       | $\times \checkmark f_x$ | Lender ID    |                 |                            |                        |                |            |                |        |         |
|                         | A           | B              | C                       | D            | E               | F                          | G                      | Н              | 1          | J              | К      |         |
|                         | 2 sample7a  | Portfoli<br>7a | dummy bank              | 160-179      | 160-179         | 180-199                    | 160-179                | SBA As of Date | dummy acct | dummy borrower | 52133  | Balance |
|                         | 3 sample7a  | a 7a           | dummy bank              | 200-300      | 180-199         | 180-199                    | 200-300                | asoddate       | dummy acct | dummy borrower | 168039 |         |
| 1 Navigate to the       | 4 sample7a  | a 7a           | dummy bank              | 160-179      | 160-179         | 160-179                    | 160-179                | asoddate       | dummy acct | dummy borrower | 161847 |         |
| 1. Nuvigate to the      | 5 sample7a  | a 7a<br>a 7a   | dummy bank              | 180-199      | 200-300         | 200-300                    | 200-300                | asoddate       | dummy acct | dummy borrower | 25100  |         |
| location of the         | 7 sample7a  | a 7a           | dummy bank              | 160-179      | 160-179         | 160-179                    | 140-159                | asoddate       | dummy acct | dummy borrower | 62139  |         |
|                         | 8 sample7a  | a 7a           | dummy bank              | 180-199      | 180-199         | 180-199                    | 180-199                | asoddate       | dummy acct | dummy borrower | 97510  |         |
| loan level excel        | 9 sample7a  | a 7a           | dummy bank              | 200-300      | 200-300         | 200-300                    | 200-300                | asoddate       | dummy acct | dummy borrower | 47403  |         |
|                         | 11 sample7a | a 7a           | dummy bank              | 160-179      | 180-199         | 200-300                    | 200-300                | asoddate       | dummy acct | dummy borrower | 51013  |         |
| file and open it        | 12 sample7a | a 7a           | dummy bank              | 160-179      | 140-159         | 160-179                    | 160-179                | asoddate       | dummy acct | dummy borrower | 64309  |         |
|                         | 13 sample7a | a 7a           | dummy bank              | 160-179      | 160-179         | 140-159                    | 160-179                | asoddate       | dummy acct | dummy borrower | 348499 |         |
|                         | 14 sample/a | a 7a<br>a 7a   | dummy bank              | 160-179      | 160-179         | 140-159                    | 160-179                | asoddate       | dummy acct | dummy borrower | 466/16 |         |
| , , , , ,               | 16 sample7a | a 7a           | dummy bank              | 200-300      | 200-300         | 200-300                    | 200-300                | asoddate       | dummy acct | dummy borrower | 119151 |         |
| 2. The lender's         | 17 sample7a | a 7a           | dummy bank              | 200-300      | 200-300         | 200-300                    | 200-300                | asoddate       | dummy acct | dummy borrower | 5380   |         |
|                         | 18 sample7a | a 7a           | dummy bank              | 180-199      | 180-199         | 180-199                    | 180-199                | asoddate       | dummy acct | dummy borrower | 134974 |         |
| loans will be           | 20 sample/2 | a /a<br>a 7a   | dummy bank              | 200-300      | 200-300         | 200-300                    | 200-300                | asoddate       | dummy acct | dummy borrower | 49982  |         |
|                         | 21 sample7a | a 7a           | dummy bank              | 140-159      | 001-139         | 140-159                    | 140-159                | asoddate       | dummy acct | dummy borrower | 86141  |         |
| displayed along         | 22 sample7a | a 7a           | dummy bank              | 200-300      | 200-300         | 180-199                    | 200-300                | asoddate       | dummy acct | dummy borrower | 91662  |         |
|                         | 23 sample7a | a 7a           | dummy bank              | 160-179      | 180-199         | 180-199                    | 160-179                | asoddate       | dummy acct | dummy borrower | 157193 |         |
| with their              | 25 sample7a | a 7a           | dummy bank              | 160-179      | 140-159         | 140-159                    | 140-159                | asoddate       | dummy acct | dummy borrower | 48792  |         |
|                         | 26 sample7a | a 7a           | dummy bank              | 200-300      | 180-199         | 180-199                    | 200-300                | asoddate       | dummy acct | dummy borrower | 225151 |         |
| PARRIS/SMART            | 27 sample7a | a 7a           | dummy bank              | 200-300      | 200-300         | 200-300                    | 180-199                | asoddate       | dummy acct | dummy borrower | 548586 |         |
|                         | 28 sample7a | a 7a           | dummy bank              | 200-300      |                 |                            |                        | asoddate       | dummy acct | dummy borrower | 95277  |         |
| metrics, loan           | 30          |                |                         |              |                 |                            |                        |                |            |                | -      |         |
| ale a sea at a statta a | 31          |                |                         |              |                 |                            |                        |                |            |                |        |         |
| characteristics,        | 32          |                |                         |              |                 |                            |                        |                |            |                |        |         |
|                         | 34          |                |                         |              |                 |                            |                        |                |            |                |        |         |
| and other loan          | 35          |                |                         |              |                 |                            |                        |                |            |                |        |         |
| norformanco             | 36          |                |                         |              |                 |                            |                        |                |            |                |        |         |
| performance             | 37          |                |                         |              |                 |                            |                        |                |            |                |        |         |
| maggiuras               | 39          |                |                         |              |                 |                            |                        |                |            |                |        |         |
| measures                | 40          |                |                         |              |                 |                            |                        |                |            |                |        |         |
|                         | 41          |                |                         |              |                 |                            |                        |                |            |                |        |         |
|                         | 43          |                |                         |              |                 |                            |                        |                |            |                |        |         |
|                         | 44          |                |                         |              |                 |                            |                        |                |            |                |        |         |
|                         | 45          |                |                         |              |                 |                            |                        |                |            |                |        |         |
|                         | 46          |                |                         |              |                 |                            |                        |                |            |                |        |         |
|                         | 48          |                |                         |              |                 |                            |                        |                |            |                |        |         |
|                         | 49          |                |                         |              |                 |                            |                        |                |            |                |        |         |
|                         | 50          |                |                         |              |                 |                            |                        |                |            |                |        |         |
|                         | 51<br>52    |                |                         |              |                 |                            |                        |                |            |                |        |         |
|                         | 52          |                |                         |              |                 |                            |                        |                |            |                |        |         |
|                         | Peady 90    | Sheet          | · · ·                   |              |                 |                            | : [4]                  |                | H          |                |        | 80      |
|                         | Reauy 🔠     |                |                         |              |                 |                            |                        |                | H          |                |        | - 309   |
|                         |             |                |                         |              |                 |                            |                        |                |            |                |        |         |
| SBA                     |             |                |                         |              |                 |                            |                        |                |            |                |        |         |
|                         |             |                |                         |              |                 |                            |                        |                |            |                |        |         |

# **Printing a Report**

|    |                      | SBA Lender Information                | 7(a) OVERVIEW as of 12/3                                            | 31/2017        |                  |            |            |                                                              |                                                       |
|----|----------------------|---------------------------------------|---------------------------------------------------------------------|----------------|------------------|------------|------------|--------------------------------------------------------------|-------------------------------------------------------|
| 1. | Click on<br>"Printer | Portal<br>dummy bank<br>yyyy city, xx | PARRIS BENCHMARKS Portfolio Performance 5-Year Cumulative Net Yield | Lender Results | Lender Benchmark | Score<br>3 | Peer Group | SITE INFORMA<br>LOANS<br>OUTSTANDING<br>29<br>\$3,544,729.00 | TION<br>SBA SHARE \$<br>OUTSTANDING<br>\$2,495,422.00 |
|    | Friendly" on         | PARRIS LRR/LPR                        | 12-Month Default Rate                                               | 22.40%         | Higher Risk      | 5          | 2.20%      | LENDER PEER GROUP \$001                                      | UMM-\$UU3.9MM                                         |
|    | the left             | 37 /                                  | 5-Year Default Rate                                                 | 4.40%          | Higher Risk      | 5          | 2.50%      |                                                              |                                                       |
|    | hand                 | 37 4                                  | Asset Management                                                    |                |                  |            |            | FORCASTED PURC                                               | HASE RATE                                             |
|    | navigation           | Quentiew                              | High Risk Origination Rate                                          | 1.30%          | Lower Risk       | 1          | 14.50%     | LENDER PEER                                                  |                                                       |
|    | panei                | Overview                              | Early Problem Loan Rate                                             | 1.30%          | Moderate Risk    | 3          | 5.00%      | 2.00%                                                        | 1.28%                                                 |
| 2  | <b>T</b> 1           | Performance 13                        | Stressed Loan Rate                                                  | 1.80%          | Moderate Risk    | 3          | 5.00%      | FPR RATING FACTORS                                           | 5                                                     |
| ۷. | The website          | Asset Management 7                    | Regulatory Compliance                                               |                |                  |            |            |                                                              | Lender Results                                        |
|    | to a printer         | Regulatory Compliance 3               | Loans in Default Status over 3 Year<br>Rate                         | 0.00%          | Lower Risk       | 1          | 53.20%     | SBA Stats                                                    |                                                       |
|    | friendly             | Risk Management 7                     | 1502 Reporting Rate                                                 | 100.00%        | Lower Risk       | 1          | 94.50%     | Percent Revolver                                             | 1.41%                                                 |
|    | version.             | Special Items 7                       | 24 Month Repair / Denial Rate                                       | 1.80%          | Lower Risk       | 1          | 2.90%      | Avg MOB                                                      | 45                                                    |
|    |                      |                                       | Risk Management                                                     |                |                  |            |            | Avg Loan Term                                                | 148                                                   |
| 3. | Select               | Current Quarter V                     | Forecasted Purchase Rate                                            | 7.42%          | Higher Risk      | 5          | 2.00%      | Business Bureau Stats                                        |                                                       |
| -  | "Print" and          | View Settings                         | Total Risk-based Capital Rate                                       | 12.20%         | Lower Risk       | 1          | 15.20%     | Avg SBPS Score                                               | 183                                                   |
|    | proceed as           | Export Loan Data To Excel             | Non-performing Asset Ratio                                          | 15.00%         | Lower Risk       | 1          | 11.96%     | Avg Pct of Accounts More than 30<br>Days Past Due            | 23.09%                                                |
|    | a normal             | Printer Friendly                      | Special Items                                                       |                |                  |            |            | Ava Pct of Accounts One or More                              | 36.77%                                                |
|    | print job on         |                                       | Average Portfolio SBPS Score                                        | 184            | Moderate Risk    | 3          | 184        | Days Past Due                                                |                                                       |
|    | your local           | Definitions File<br>Benchmarks File   | 5-Year Charge Off Rate                                              | 8.80%          | Moderate Risk    | 3          | 10.50%     | Avg Pct of Current Accounts                                  | 78.60%                                                |
|    | printer              | Notice File                           | Public Corrective Action with                                       | -              | Lower Risk       | 1          | 5          | Avg Pct of Trade Accounts                                    | 18.92%                                                |
|    |                      | Hello frank.beamer Log off            |                                                                     |                |                  |            |            | Economic Statistic                                           |                                                       |
|    |                      | Print                                 | PARRIS FLAGS                                                        | Lender Result  | s Flag Yes/No    | P          | eer Group  | Avg State-level Unemployment<br>Rate                         | 4.60%                                                 |

16

# **Printing a Report**

7(a) as of 12/31/2017

#### The entire lender portal will now be formatted such that all pages are appended vertically.

- 2. Click "Export as PDF" to save the file to desired location
- 3. Finally, open the PDF and proceed as a normal print job on your local printer

| yyy city, xx                  |                                         | (G) as of 12/31/2017 |                    |          |                 |
|-------------------------------|-----------------------------------------|----------------------|--------------------|----------|-----------------|
| PARRIS 37                     |                                         | LF                   | RRILPR 4           |          |                 |
| Performance 13                | Asset Management 7                      | Regulatory Comp      | liance 3 Risk Mana | gement 7 | Special Items 7 |
|                               |                                         | OVERV                | IEW                |          |                 |
| PARRIS BENCHM                 | IARKS                                   |                      |                    |          |                 |
|                               |                                         | Lender Results       | Lender Benchmark   | Score    | Peer Group      |
| Portfolio Performance         |                                         |                      |                    |          |                 |
| 5-Year Cumulative Net Yie     | ld                                      | -0.70%               | Moderate Risk      | 3        | -0.30%          |
| 12-Month Default Rate         |                                         | 22.40%               | Higher Risk        | 5        | 2.20%           |
| 5-Year Default Rate           |                                         | 4.40%                | Higher Risk        | 5        | 2.50%           |
| Asset Management              |                                         |                      |                    |          |                 |
| High Risk Origination Rate    | •                                       | 1.30%                | Lower Risk         | 1        | 14.50%          |
| Early Problem Loan Rate       |                                         | 1.30%                | Moderate Risk      | 3        | 5.00%           |
| Stressed Loan Rate            |                                         | 1.80%                | Moderate Risk      | 3        | 5.00%           |
| Regulatory Compliance         |                                         |                      |                    |          |                 |
| Loans in Default Status ov    | er 3 Year Rate                          | 0.00%                | Lower Risk         | 1        | 53.20%          |
| 1502 Reporting Rate           |                                         | 100.00%              | Lower Risk         | 1        | 94.50%          |
| 24 Month Repair / Denial F    | Rate                                    | 1.80%                | Lower Risk         | 1        | 2.90%           |
| Risk Management               |                                         |                      |                    |          |                 |
| Forecasted Purchase Rate      | 9                                       | 7.42%                | Higher Risk        | 5        | 2.00%           |
| Total Risk-based Capital R    | late                                    | 12.20%               | Lower Risk         | 1        | 15.20%          |
| Non-performing Asset Rati     | io                                      | 15.00%               | Lower Risk         | 1        | 11.96%          |
| Special Items                 |                                         |                      |                    |          |                 |
| Average Portfolio SBPS So     | core                                    | 184                  | Moderate Risk      | 3        | 184             |
| 5-Year Charge Off Rate        |                                         | 8.80%                | Moderate Risk      | 3        | 10.50%          |
| Public Corrective Action with | ith Regulator / No Prudential Regulator | -                    | Lower Risk         | 1        | 5               |

PARRIS FLAGS

Export as PDF

#### Small Business Risk Portfolio Solution (SBRPS) Score - 7(a)

For 7(a) Lenders: The SBRPS, commonly known as SBPS by the Small Business Administration community, counts by score range can be found on the Special Items page. The percentages are based off of number and dollars of loans in each SBPS category. Furthermore, SBPS ranges can be found on the loan level report for each loan for the past year and make for a great portfolio management score.

SBA

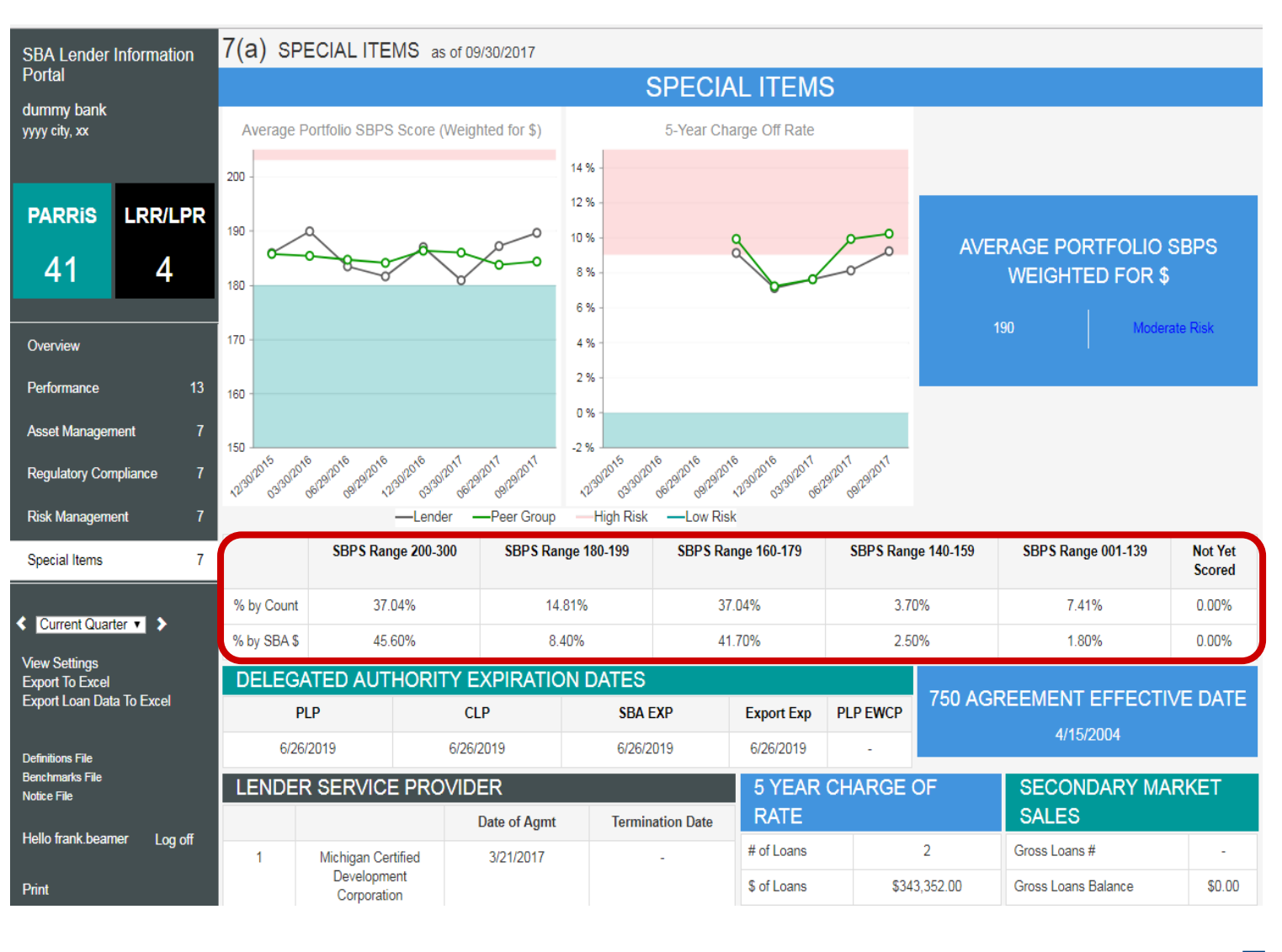

18

#### **Lender Purchase Rating**

| The Lender         |
|--------------------|
| Purchase Rating    |
| and it's the       |
| Rating Factors     |
| that determine     |
| a lender's         |
| Forecasted         |
| Purchase Rating    |
| and LPR can be     |
| found on the       |
| Overview page      |
| in the Lender      |
| Portal. All        |
| factors and        |
| ratings are        |
| provided           |
| historically for 9 |
| quarters. Peer     |
| groups averages    |
| are also           |
| provided for       |
| additional         |
| context.           |

| 504 | OVERVIEW | as of 09/30/2017 |
|-----|----------|------------------|
|-----|----------|------------------|

SBA Lender Information

Portal dummy bank yyyy city, xx

Print

| Portal                              |                                      |                |                  |       |            |                                    |                                |                                |
|-------------------------------------|--------------------------------------|----------------|------------------|-------|------------|------------------------------------|--------------------------------|--------------------------------|
| dummv bank                          | SMART BENCHMARKS                     |                |                  |       |            | SIT                                | E INFORMAT                     | ION                            |
| yyyy city, xx                       |                                      | Lender Results | Lender Benchmark | Score | Peer Group | LOANS                              | GROSS                          | SBA SHARE \$                   |
|                                     | Solvency                             |                |                  |       |            | OUTSTANDING<br>235                 | OUTSTANDING<br>\$95 159 280 55 | OUTSTANDING<br>\$95 159 280 55 |
|                                     | 5-Year Cumulative Net Yield          | -0.20%         | Lower Risk       | 1     | 0.50%      | LENDER PE                          | ER GROUP \$030.0               | MM-\$099.9MM                   |
| SMART LRR/LPR                       | 12-Month Default Rate                | 0.80%          | Moderate Risk    | 3     | 1.00%      |                                    |                                |                                |
| 24 1                                | 5-Year Default Rate                  | 1.20%          | Moderate Risk    | 3     | 1.20%      | FORCAS                             | STED PURCH                     | IASE RATE                      |
|                                     | Management                           |                |                  |       |            |                                    | (FPR)                          | 0.004                          |
| Overview                            | Forecasted Purchase Rate             | 0.63%          | Lower Risk       | 1     | 1.18%      | 0.63%                              | GROUP                          | SBA<br>PORTFOLIO               |
|                                     | High Risk Origination Rate           | 3.40%          | Moderate Risk    | 3     | 6.70%      |                                    | 1.18%                          | 0.95%                          |
| Solvency 7                          | Loans in Purchase Status over 3      | 0.00%          | Lower Risk       | 1     | 25.50%     | FPR RATIN                          | G FACTORS                      |                                |
| Management 5                        | Year Rate                            |                |                  |       |            | -                                  |                                | Lender Results                 |
| Asset Quality 7                     | Asset Quality                        |                |                  |       |            | SBA Stats                          |                                |                                |
| Desulator Compliance 1              | Stressed Rate                        | 1.40%          | Lower Risk       | 1     | 2.90%      | Avg MOB                            |                                | 55                             |
| Regulatory Compliance 1             | 5-Year Charge Off Rate               | 8.50%          | Moderate Risk    | 3     | 8.30%      | Business Bures                     | u State                        |                                |
| Technical Issues 4                  | Early Problem Loan Rate              | 1.20%          | Moderate Risk    | 3     | 2.30%      | business burea                     | u stats                        | 400                            |
|                                     | Compliance                           |                |                  |       |            | Avg SBPS Score                     |                                | 199                            |
| < Current Quarter V >               | Minimun Level of 504 Activity        | 3              | Lower Risk       | 1     | 26         | Avg Business Ag                    | e                              | 16                             |
| View Settings<br>Export To Excel    | Technical Issues                     |                |                  |       |            | Avg Pct of Dollar<br>Days Past Due | s More Than 30                 | 4.61%                          |
| Export Loan Data To Excel           | Average Portfolio SBPS (\$ Weighted) | 199            | Lower Risk       | 1     | 195        | Avg Pct of Accou                   | ints One or More               | 10.52%                         |
|                                     | Top Industry Concentration Rate      | 14.50%         | Moderate Risk    | 3     | 19.50%     | Days Past Due                      |                                |                                |
| Definitions File<br>Benchmarks File |                                      |                |                  |       |            | Avg Pct of Curre                   | nt Accounts                    | 86.55%                         |
| Notice File                         |                                      |                |                  |       |            | Avg Pct of Trade                   | Accounts                       | 66                             |
| Hello frank.beamer Log off          |                                      |                |                  |       |            | Economic Statis                    | stic                           |                                |
|                                     |                                      |                |                  |       |            | Avg State Housi                    | ng Price Index                 | 1.08%                          |

#### Lender Risk Framework

|                        | SBA Lender Information                       | 7(a) OVERVIEW as of 09/3                                             | (a) OVERVIEW as of 09/30/2017 |                  |       |            |                                                   |                                |  |  |  |
|------------------------|----------------------------------------------|----------------------------------------------------------------------|-------------------------------|------------------|-------|------------|---------------------------------------------------|--------------------------------|--|--|--|
| The PARRIS             | Portal                                       | PARRIS BENCHMARKS                                                    |                               |                  |       |            |                                                   |                                |  |  |  |
| Scorecard,             | dummy bank<br>vvvv citv. xx                  |                                                                      | Lender Results                | Lender Benchmark | Score | Peer Group |                                                   | ION<br>SRA SHARE S             |  |  |  |
| including the 15       |                                              | Portfolio Performance                                                |                               |                  |       |            | OUTSTANDING OUTSTANDING                           | OUTSTANDING                    |  |  |  |
| benchmarked rates      |                                              | 5-Year Cumulative Net Yield                                          | -0.70%                        | Moderate Risk    | 3     | -0.40%     | 27   \$3,387,981.00                               | \$2,377,992.00<br>MM-\$003 9MM |  |  |  |
| and the 8 non-         | PARRIS LRR/LPR                               | 12-Month Default Rate                                                | 21.30%                        | Higher Risk      | 5     | 2.00%      |                                                   | 00000                          |  |  |  |
| scored flags, and      | 41 4                                         | 5-Year Default Rate                                                  | 4.30%                         | Higher Risk      | 5     | 2.50%      | FORCASTED PURCH                                   | ASE RATE                       |  |  |  |
| the SMART              |                                              | Asset Management                                                     |                               |                  |       |            | (FPR)                                             |                                |  |  |  |
| Scorecard including    | Overview                                     | High Risk Origination Rate                                           | 1.50%                         | Lower Risk       | 1     | 13.80%     | LENDER PEER<br>7.05% GROUP                        | SBA<br>PORTFOLIO               |  |  |  |
| the 12                 | Parformance 13                               | Early Problem Loan Rate                                              | 1.50%                         | Moderate Risk    | 3     | 4.90%      | 1.85%                                             | 1.20%                          |  |  |  |
|                        |                                              | Stressed Loan Rate                                                   | 2.00%                         | Moderate Risk    | 3     | 3.50%      | FPR RATING FACTORS                                |                                |  |  |  |
| benchmarked rates,     | Asset Management 7                           | Regulatory Compliance                                                |                               |                  |       |            |                                                   | Lender Results                 |  |  |  |
| can both be found      | Regulatory Compliance 7                      | Loans in Default Status over 3 Year                                  | 0.00%                         | Lower Risk       | 1     | 55.00%     | SBA Stats                                         |                                |  |  |  |
| on the <b>Overview</b> | Risk Management 7                            | 1502 Reporting Pate                                                  | 88 90%                        | Higher Disk      | 5     | 95 10%     | Percent Revolver                                  | 1.50%                          |  |  |  |
| page of the Lender     | Special Items 7                              | 24 Month Repair / Denial Rate                                        | 2.00%                         | Lower Risk       | 1     | 3 90%      | Avg MOB                                           | 44                             |  |  |  |
| Portal for their       | ·                                            | Risk Management                                                      |                               |                  |       |            | Avg Loan Term                                     | 150                            |  |  |  |
| respective lenders.    | Current Quarter V                            | Forecasted Purchase Rate                                             | 7.05%                         | Higher Risk      | 5     | 1.85%      | Business Bureau Stats                             |                                |  |  |  |
| All metrics and        | View Settings                                | Total Risk-based Capital Rate                                        | 11.90%                        | Lower Risk       | 1     | 15.17%     | Avg SBPS Score                                    | 188                            |  |  |  |
| their corresponding    | Export To Excel<br>Export Loan Data To Excel | Non-performing Asset Ratio                                           | 16.50%                        | Lower Risk       | 1     | 12.08%     | Avg Pct of Accounts More than 30<br>Days Past Due | 2.11%                          |  |  |  |
| score or flag are      | Dofinitions File                             | Special Items                                                        |                               |                  |       |            | Ava Pct of Accounts One or More                   | 18.97%                         |  |  |  |
| provided               | Benchmarks File                              | Average Portfolio SBPS Score                                         | 190                           | Moderate Risk    | 3     | 184        | Days Past Due                                     |                                |  |  |  |
| historically for 8     | Notice File                                  | 5-Year Charge Off Rate                                               | 9.20%                         | Moderate Risk    | 3     | 10.20%     | Avg Pct of Current Accounts                       | 70.19%                         |  |  |  |
| quarters Peer          | Hello frank.bearner Log off                  | Public Corrective Action with<br>Regulator / No Prudential Regulator | -                             | Lower Risk       | 1     | 5          | Avg Pct of Trade Accounts                         | 18.37%                         |  |  |  |
| groups avoragos aro    | Print                                        |                                                                      |                               |                  |       |            | Economic Statistic                                |                                |  |  |  |
| groups averages die    |                                              | ARRIS FLAGS                                                          |                               |                  |       |            | Aua Ptato Ioval Unamplovment                      | 2 UU0/                         |  |  |  |
| also provided for      |                                              |                                                                      |                               |                  |       |            |                                                   |                                |  |  |  |

additional context.

ŚΒ

# **Visualization of Trends**

- On each of the PARRiS pages, there are charts that show the trends of the appropriate lender risk framework metrics over time for the last 8 quarters.
- The charts compare the performance of the lender (black) to its peer group (green) and shows the high risk and low risk regions in red and teal respectively.
- Additionally, the charts will display the actual rate on hover as shown in the green label and each graph will pop-out when clicked on as shown.

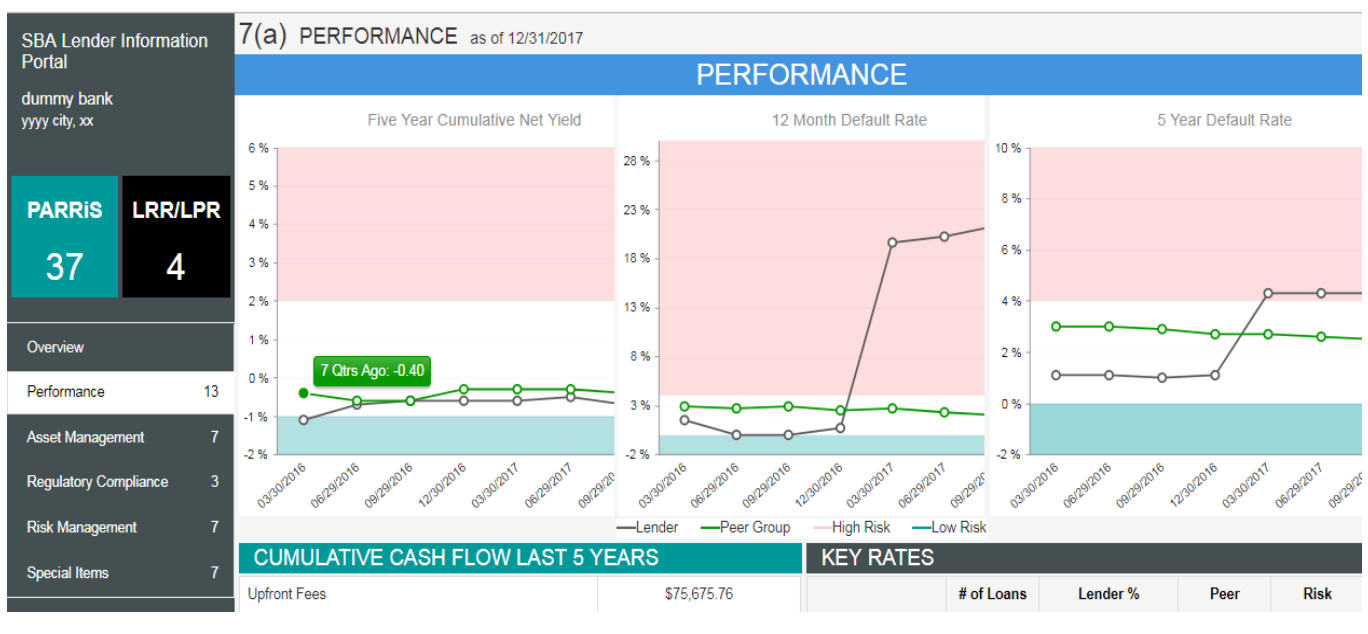

#### Chart Pop - Out

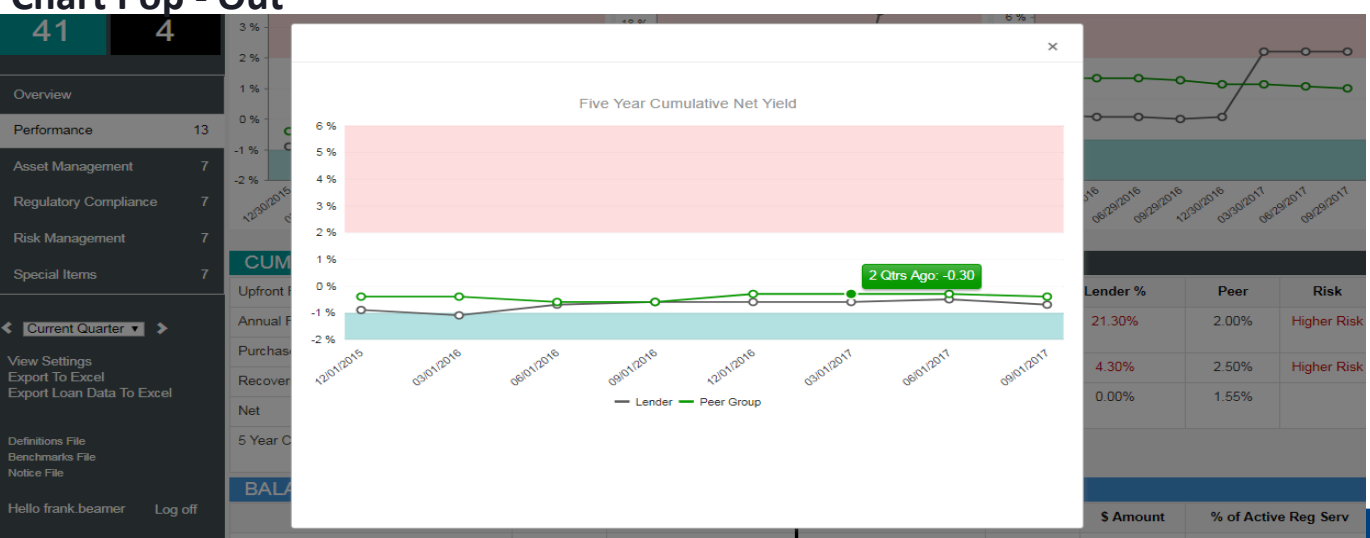

ŚВŅ

## Vintage Analysis

- In addition to PARRiS metrics, the lender portal also provides a vintage analysis
- The vintage analysis compares the active and performance of the lender's portfolio by disbursement fiscal year
- This vintage analysis can be found on the Asset Management pages for the 7(a) portal

| Early Problem              | \$4                        | 19,982.00                 | 1.95%                | 2.07%                                                    |                                         |                         |                         |  |
|----------------------------|----------------------------|---------------------------|----------------------|----------------------------------------------------------|-----------------------------------------|-------------------------|-------------------------|--|
| Early Default              |                            | -                         | -                    | 0.27%                                                    |                                         | LOANS CURRENTLY IN      |                         |  |
| Stressed                   | ssed \$49,982.00           |                           | 2.00%<br>Moderate Ri | 3.50%                                                    | 8.3 Months                              | -                       | 8.3 Months              |  |
| VINTAGE                    | ANALYSI                    | IS (BY FIS                |                      | OF DISBURSME                                             | NT)                                     |                         |                         |  |
| Disbursment<br>Fiscal Year | # of<br>Disbursed<br>Loans | Approval \$               | of Disbursed<br>ans  | Gross Purchase Amt (fo<br>loans disbursed in give<br>FY) | or Lender Cumulative<br>n Purchase Rate | 7(a) Cumulative Purcl   | nase Rate (All Lenders) |  |
| 2005                       | -                          |                           | -                    | -                                                        | -                                       | 16.                     | 50%                     |  |
| 2006                       | -                          |                           | -                    | -                                                        | -                                       | 24.30%                  |                         |  |
| 2007                       | 4                          | \$195                     | ,000.00              | \$108,178.00                                             | 55.50%                                  | 29.40%                  |                         |  |
| 2008                       | 8                          | \$1,19                    | 7,500.00             | \$470,828.00                                             | 39.30%                                  | 25.                     | 00%                     |  |
| 2009                       | 1                          | \$150,000.00              |                      | \$77,378.00                                              | 51.60%                                  | 12.50%                  |                         |  |
| 2010                       | 4                          | \$1,086                   | 6,100.00             | \$0.00                                                   | 0.00%                                   | 6.5                     | 50%                     |  |
| 2011                       | 4                          | \$1,22                    | 5,000.00             | \$0.00                                                   | 0.00%                                   | 4.3                     | 30%                     |  |
| 2012                       | 5                          | \$1,000                   | 0,000.00             | \$0.00                                                   | 0.00%                                   | 3.90%                   |                         |  |
| 2013                       | 9                          | \$2,728                   | 3,000.00             | \$0.00                                                   | 0.00%                                   | 2.70%                   |                         |  |
| 2014                       | 4                          | \$472                     | 500.00               | \$0.00                                                   | 0.00%                                   | 2.10%                   |                         |  |
| 2015                       | -                          |                           | -                    | -                                                        | -                                       | 1.20%                   |                         |  |
| 2016                       | 5                          | \$815                     | ,300.00              | \$0.00                                                   | 0.00%                                   | 0.40%                   |                         |  |
| 2017                       | 3                          | \$921                     | 800.00               | \$0.00                                                   | 0.00%                                   | 0.00%                   |                         |  |
| TRENDS                     | AND BEH                    | AVIOR C                   | ONSIDERA             | TIONS(DISBURS                                            | ED LOANS)                               |                         |                         |  |
|                            |                            |                           |                      | 2014                                                     | 2015                                    | 2016                    | 2017                    |  |
| lvg Loan Size at Approval  |                            |                           |                      | \$118,125.00                                             | -                                       | \$163,060.00 \$307,266. |                         |  |
| Vtd Avg SBPS               | Current Score              | e for all Disbursed Loans |                      | 169                                                      | -                                       | 173 214                 |                         |  |
| onventional 7              | nventional 7(a)            |                           |                      | 0.00%                                                    | -                                       | 50.90% 0.00%            |                         |  |
| elegated                   |                            |                           |                      | 100.00%                                                  | -                                       | 49.10% 100.00%          |                         |  |
| oans Over \$2              | Million(based o            | on approval\$)            |                      | -                                                        | -                                       |                         |                         |  |
|                            |                            |                           |                      |                                                          |                                         |                         |                         |  |

# **Delivery Method Analysis**

- Additionally, the Lender Portal breaks down the portfolio by Delivery Method.
- The user can toggle between viewing the chart in dollars or the percentage of total balance in each of the loan statuses.
- This segmentation can found in Performance page of the 7(a) portal

| Gross Loans                                  |                | 29     | \$3,544, <i>1</i> | 29.00          | Past Due Bala          | nce          | 1            | \$49,981.UU | 1.83%               |
|----------------------------------------------|----------------|--------|-------------------|----------------|------------------------|--------------|--------------|-------------|---------------------|
| Gross Committed                              |                | 2      | \$260,00          | 0.00           | Delinquent Bal         | ance         |              |             | -                   |
| Active Regular Servicing Loans               | Balance        | 26     | \$2,734,1         | 84.00          | Deferred Balar         | nce          |              |             | -                   |
| Guaranteed Portion of Active Re<br>Servicing | egular         |        | \$2,495,4         | 22.00          | .00 Stressed Balance 1 |              | 1            | \$49,981.00 | 1.80%               |
| ACTIVE DEFAULTS                              |                |        |                   |                |                        |              |              |             |                     |
|                                              |                |        | # of L            | oans           |                        | \$ Amount    |              | % of (      | Outstanding Balance |
| Liquidation Balance                          | 3 \$810,545.00 |        |                   |                | 22.87%                 |              |              |             |                     |
| Guaranteed Portion of Liquidat               | tions          |        |                   | \$605,104      |                        | \$605,104.00 |              |             |                     |
| Active Purchases                             |                |        | -                 |                |                        | -            |              |             | -                   |
| Guaranteed Portion of Active F               | Purchases      |        |                   |                | -                      |              |              |             |                     |
| Total Active Defaults                        |                |        | 3                 | 3 \$810,545.00 |                        |              | 22.90%       |             |                     |
| REGULAR SERVICI                              | NG AND         | RESOLU | TIONS             |                |                        |              |              |             | Loan Balance        |
| Delivery Method                              | Gross          | Loans  | Current           | Past Due       | Deferred               | Delinquent   | Liqu         | idation     | Loan Balance        |
| PLP                                          | \$2,608,       | 445.00 | \$1,797,900.00    | -              | -                      | -            | \$810,545.00 |             |                     |
| CLP                                          | -              |        | -                 | -              | -                      | -            | -            |             | -                   |
| Other (7a)                                   | \$100          | 0.00   | \$100.00          | -              | -                      | -            | -            |             | -                   |
| SBA Express                                  | \$758,6        | 70.00  | \$708,689.00      | \$49,981.00    | -                      | -            | -            |             | -                   |
| Patriot Express                              | \$177,5        | 14.00  | \$177,514.00      | -              | -                      | -            | -            |             | -                   |
| Community Express                            | -              |        | -                 | -              | -                      | -            | -            |             | -                   |
| Rural Lender Advantage                       | -              |        | -                 | -              | -                      | -            | -            |             | -                   |
| Small Loan Advantage                         | -              |        | -                 | -              | -                      | -            | -            |             | -                   |
| Community Advantage                          | -              |        | -                 | -              | -                      | -            | -            |             | -                   |
| Dealer Floor Plan                            | -              |        | -                 | -              | -                      | -            | -            |             | -                   |
| SBA Low Doc                                  | -              |        | -                 | -              | -                      | -            | -            |             | -                   |
| Total                                        | \$3,544,       | 729.00 | \$2,684,203.00    | \$49,981.00    | -                      | -            | \$810,545.00 |             | -                   |

SB

#### **Loan Concentrations**

The Lender Portal also breaks down the lender's portfolio by Industry, Franchise, and State concentrations and names the top 3 in each

•

These concentrations can be found in on the **Risk Management** page of the 7(a) Portal

| Emerging (so months on book or less) |                 | 200            | LOWER RISK             | I                    | φroz, 140.00                  |
|--------------------------------------|-----------------|----------------|------------------------|----------------------|-------------------------------|
| Over \$350K Loans                    |                 | 193            | Moderate Risk          | 7                    | \$1,412,359.00                |
| Under \$350K Loans                   |                 | 184            | Moderate Risk          | 20                   | \$965,633.00                  |
| Originial                            |                 | 190            | Moderate Risk          | 27                   | \$2,377,992.00                |
| Acquired                             |                 | -              | N/A                    | -                    | -                             |
| CONCENTRATION                        | NS (% BAS       | ED ON GRO      | SS LOANS)              | SBA ACTIVE REC       | GULAR SERVICING               |
| Top 3 NAICS                          | Gross Loan<br># | Gross Loans \$ | % of Gross Loans<br>\$ |                      | Active Regular Servicing<br># |
| Fabricated Metal Product             | 4               | \$1,062,177.00 | 31.40%                 | Current Quarter      | 24                            |
| Manufacturing                        |                 |                | 40.500                 | Previous Quarter     | 23                            |
| Food Services and Drinking<br>Places | 3               | \$626,629.00   | 18.50%                 | Two Quarters Prior   | 23                            |
| Food and Beverage Stores             | 4               | \$427,544.00   | 12.60%                 | Three Quarters Prior | 25                            |
|                                      |                 |                | 62.50%                 |                      |                               |
| Top 3 Franchises                     | Gross Loan<br># | Gross Loans \$ | % of Gross Loans<br>\$ |                      |                               |
| SUBWAY SANDWICH SHOP                 | 1               | \$25,910.00    | 0.80%                  |                      |                               |
| -                                    | -               | \$0.00         | 0.00%                  |                      |                               |
| -                                    | -               | \$0.00         | 0.00%                  |                      |                               |
| Total Lender Franchise<br>Portfolio  | 1               | \$25,910.00    | 0.80%                  |                      |                               |
| Top 3 Project States                 | Gross Loan<br># | Gross Loans \$ | % of Gross Loans<br>\$ |                      |                               |
| MI                                   | 27              | \$3,387,981.00 | 100.00%                |                      |                               |
| NV                                   | -               | \$0.00         | 0.00%                  |                      |                               |
| -                                    | -               | -              | -                      |                      |                               |

٠

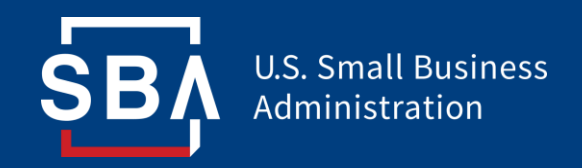

# **Thank You**

dun 🗞 bradstreet